### Once logged into FACTS please select Students from the Left Side Menu

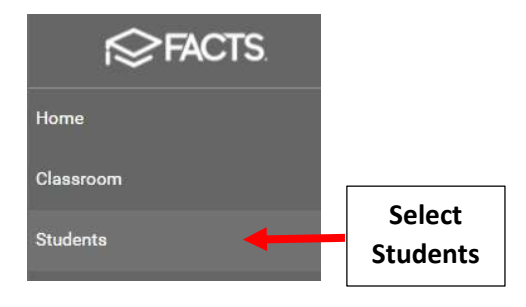

## Will Default to Enrolled Students, Select All to list All Students and Select Student to Update

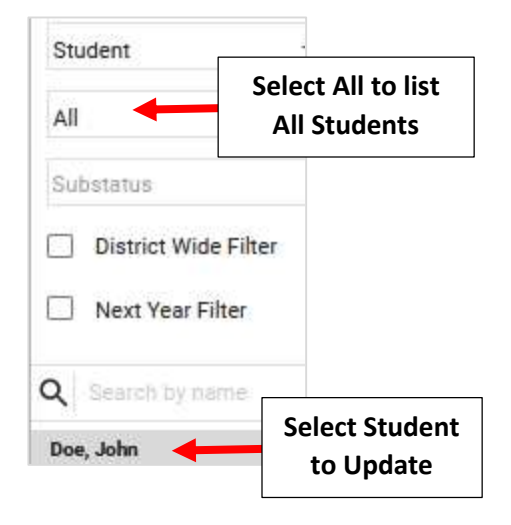

### **Click on School Information Tab**

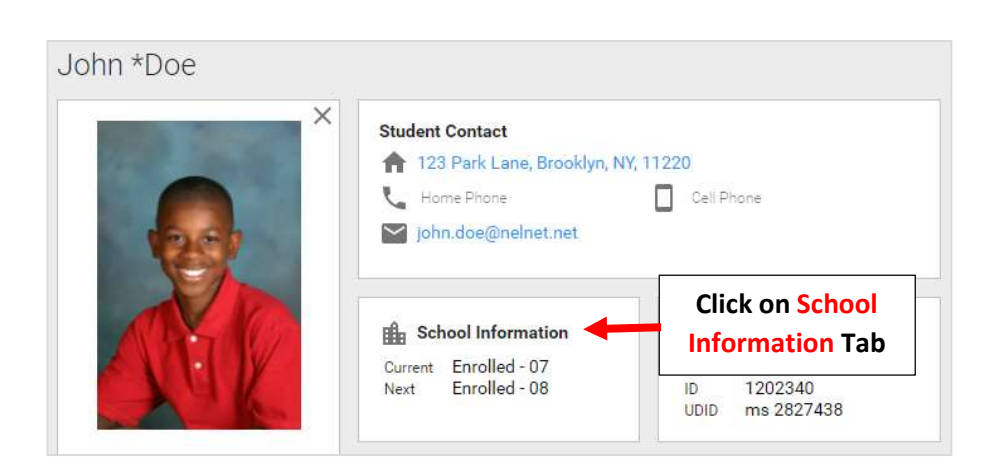

# Change Next Status to Withdrawn and Select Clear from the Grade Level Dropdown

| Current School * |                    |    | Next School          |             |   |        |
|------------------|--------------------|----|----------------------|-------------|---|--------|
| Premier Academy  |                    |    | Premier Academy      | •           |   |        |
| Current Status * | Change Nach Chatag | 1  | Next Status          | Grade Level |   |        |
| Enrolled         | to Withdrawn       |    | Withdrawn -          | 07          | - | Calaat |
|                  |                    |    | Enrolled Date *      | × Clear     |   | Clear  |
| Sub Status 👻     |                    | \$ | Sunday, Jul 03, 2022 | РКЗ         |   |        |
|                  |                    |    |                      |             |   |        |
|                  |                    |    |                      | PK4         |   |        |
|                  |                    |    |                      | к           |   |        |
|                  |                    |    |                      | 01          |   |        |

# Select Withdrawn Reason from Withdraw Reason Dropdown and Select Save to Save your Changes

| Current School *             |            |        |                   | Next School                       |            |             |   |       |                        |
|------------------------------|------------|--------|-------------------|-----------------------------------|------------|-------------|---|-------|------------------------|
| Premier Academy -            |            |        | Premier Academy - |                                   |            | •           |   |       |                        |
| Current Status * Grade Level |            |        | Next Status       | Grade Level                       |            |             |   |       |                        |
| Enrolled -                   |            | 07 -   |                   | Withdrawn                         |            | 07          | • |       |                        |
|                              |            |        |                   | Enrolled Date *                   |            |             |   |       |                        |
| Sub Status 👻 🗘               |            |        | Φ                 | Sunday, Jul 03, 2022 🔹            |            |             | • |       |                        |
|                              |            |        |                   |                                   |            |             |   |       |                        |
| Placement                    |            |        | Graduation Date   | ٠                                 | Class Year |             |   |       |                        |
| Student ID                   |            |        |                   |                                   |            |             |   |       |                        |
| 1202621                      |            |        | Withdraw Date 💌   |                                   |            | •           |   |       |                        |
|                              | Select Wit | hdrawn | ]                 | Withdraw Reason                   |            |             |   |       |                        |
| School UD ID                 | Reason     |        |                   |                                   |            |             |   |       |                        |
|                              |            |        |                   | Chose other Catholic school in Di |            | School Year |   |       |                        |
|                              |            |        |                   | Chose other school - out of Dioc  | •          | 2022-2023   |   |       |                        |
|                              |            |        |                   |                                   |            |             |   |       |                        |
|                              |            |        |                   | Financial                         |            |             |   |       |                        |
|                              |            |        |                   | Grade or School Closed            |            |             |   |       |                        |
|                              |            |        |                   | Health                            |            |             |   | Selec | t <mark>Save</mark> to |
|                              |            |        |                   |                                   |            |             |   | Sav   | /e your                |
|                              |            |        |                   |                                   |            |             |   | Ch    | anges                  |